## アクティブネット 気象アラーム設定

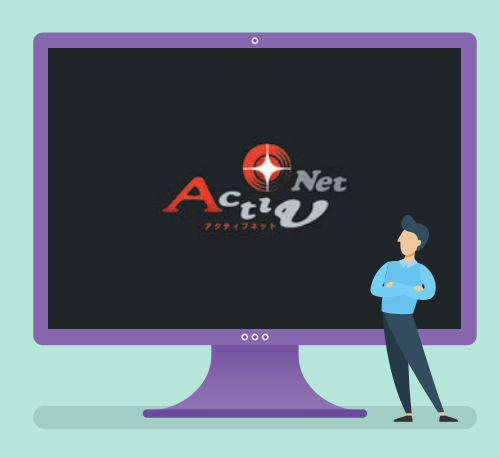

# 1.気象アラームのON・OFF 2.通知メール設定

※実際の操作画面と多少異なる場合があります。

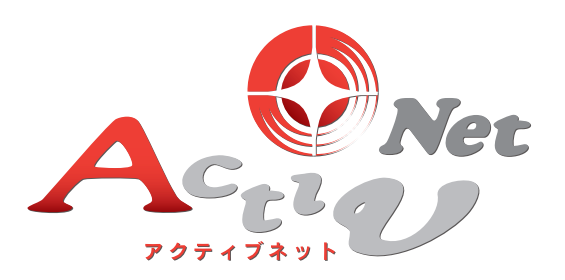

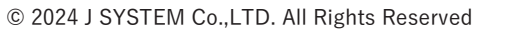

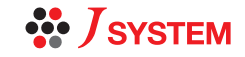

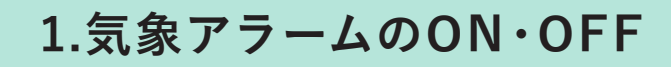

1

Q

気象観測センサーを設置します。 「 ) 」をクリックすると、画面上に気象観測 データが表示されます。

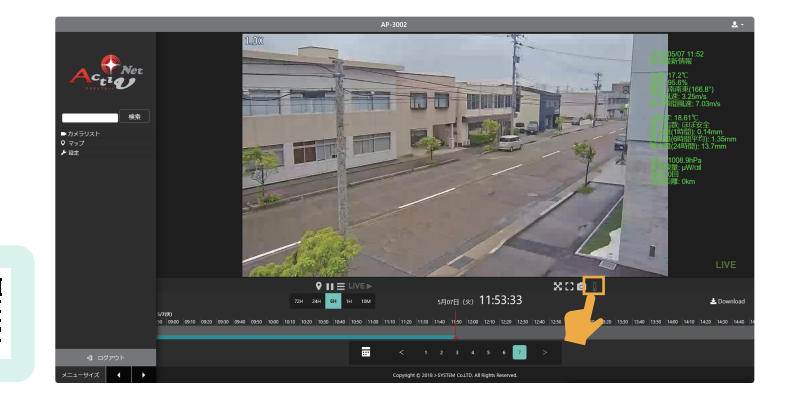

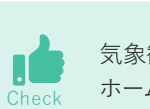

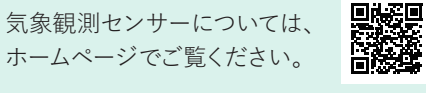

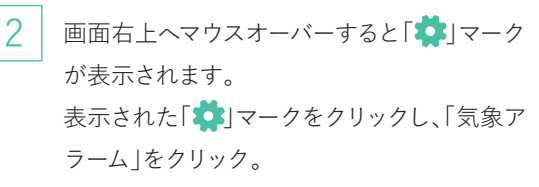

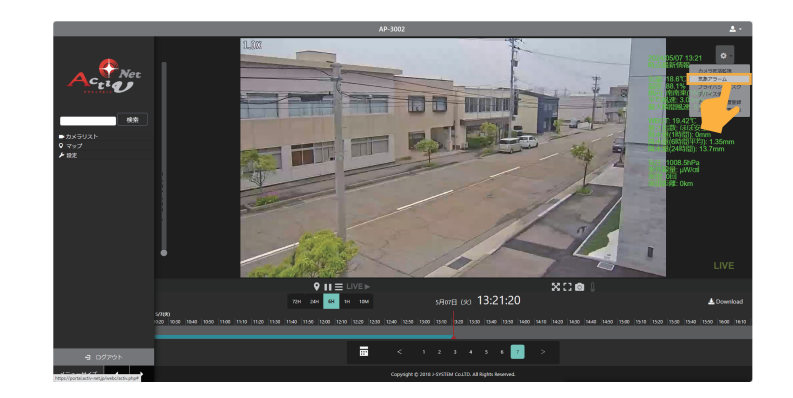

気象アラーム検知設定画面が表示されます。 気象アラーム検知設定をクリックし「OFF」から 「ON」に切り替えます。 右下の「保存して閉じる」ボタンをクリック。

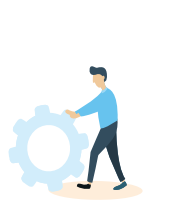

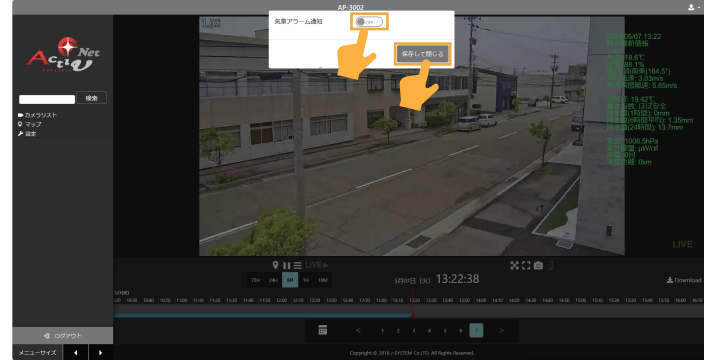

#### MEMO

3

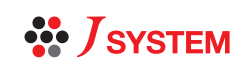

### 2.通知メール設定

気象アラーム通知を「ON |にします。

Q

1

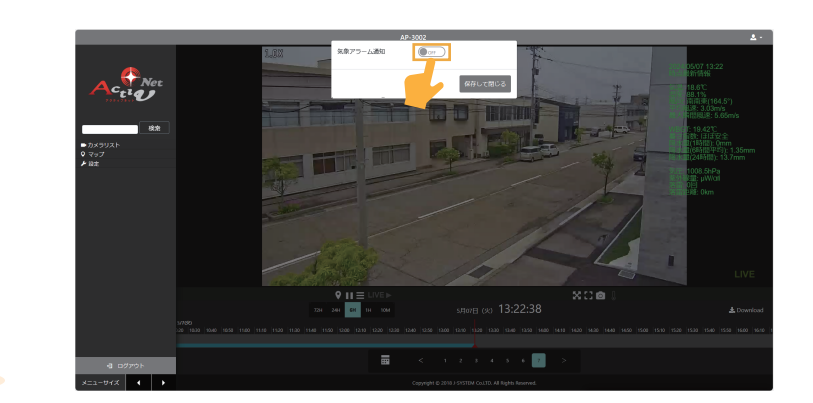

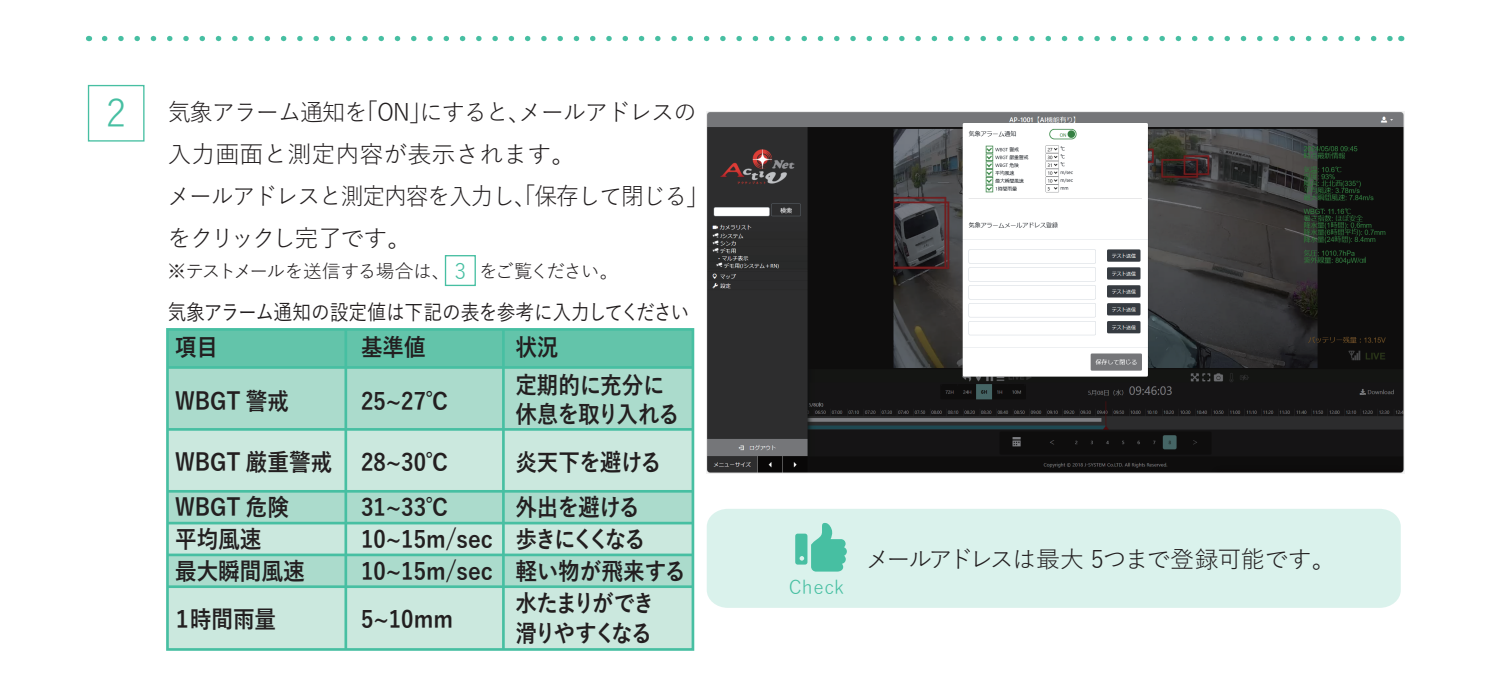

3 テストメールを送信すると、送信完了画面がポップ アップします。メールの受信を確認し、「保存して閉じる」をクリックします。

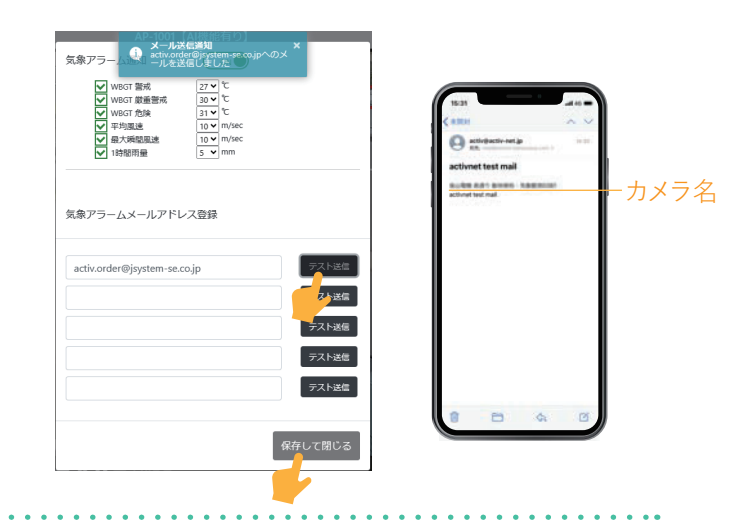

#### $\mathsf{MEMO}$

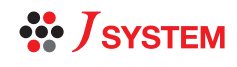